## Certificado Migratorio para Renovación de Documento de Identidad

#### Descripción

El objetivo es solicitar el Certificado Migratorio expedido por la Dirección Nacional de Migración, en el que consta su condición de residente a efectos de renovar el Documento de Identidad.

#### ¿Qué requisitos previos debo cumplir para la realización del trámite?

Esta información se encuentra disponible en la web tramites.gub.uy. Para acceder a la misma ingresar en el siguiente enlace:

https://www.gub.uy/tramites/certificado-migratorio-renovacion-documento-identidad

#### ¿Qué requerimientos necesito para poder realizar este trámite en línea?

En los casos de Refugiado y Solicitante de Refugio que quieran tramitar el Certificado Migratorio, deberán contar con la Constancia otorgada por la Secretaría Permanente de la Comisión de Refugiados.

¿Cuáles son los pasos que debo de seguir para realizar este trámite en línea?

I. Autenticación - Solicitante

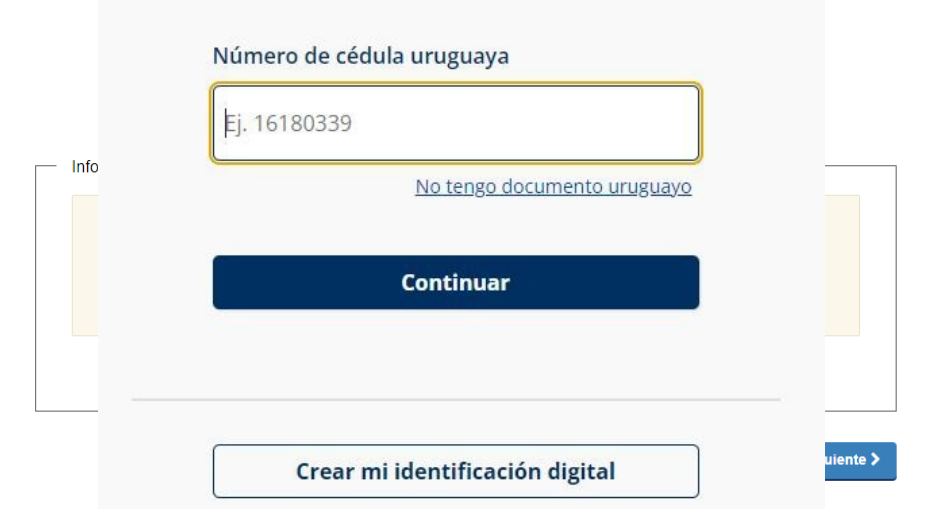

# Identificate con tu usuario gub.uy

El solicitante debe completar con su número de documento el espacio "Cédula" y
presionar continuar para ingresar su contraseña creada en el Portal del Estado. En
caso de que el solicitante esté logueado con un documento diferente a Cédula de
identidad uruguaya, se desplegará el mensaje de error mostrado y se finalizará el
trámite.

#### II. Ingresar Solicitud - Solicitante

1. <u>Cláusula de consentimiento informado</u>

|     | 1                                                                                                    |                                                                                            |                             | 2                                                                                                    |  |  |  |  |  |  |
|-----|----------------------------------------------------------------------------------------------------|--------------------------------------------------------------------------------------------|-----------------------------|----------------------------------------------------------------------------------------------------|--|--|--|--|--|--|
|     | Cláusula de consentimiento                                                                                                    |                                                                                            |                             | Ingresar datos de la solicitud                                                                                                    |  |  |  |  |  |  |
|     |                                                                                                    |                                                                                            |                             |                                                                                                    |  |  |  |  |  |  |
| Clá | Dáusula de consentimiento                                                                                                    |                                                                                            |                             |                                                                                                    |  |  |  |  |  |  |
|     |                                                                                                    |                                                                                            |                             |                                                                                                    |  |  |  |  |  |  |
|     |                                                                                                    |                                                                                            |                             | Los campos indicados con * son obligatorios                                                                                         |  |  |  |  |  |  |
|     | ID trámite*:                                                                                                    | 36166                                                                                      |                             |                                                                                                    |  |  |  |  |  |  |
|     | Cláusula de consentimiento info                                                                                                   | rmado ———                                                                                  |                             |                                                                                                    |  |  |  |  |  |  |
|     | "De conformidad con la Ley N° 18.331,<br>(LPDP), los datos suministrados por ust<br>la siguiente finalidad: procesar la solicitu  | de 11 de agosto de 2008, de<br>ed quedarán incorporados er<br>d correspondiente al trámite | Proteco<br>una ba<br>que us | ción de Datos Personales y Acción de Habeas Data<br>ase de datos, la cual será procesada exclusivamente para<br>sted está iniciando |  |  |  |  |  |  |
|     | Los datos personales serán tratados co<br>evitar su alteración, pérdida, tratamiento<br>para las que han sido solicitadas al usua | n el grado de protección ade<br>o acceso no autorizado por<br>ario.                        | cuado, t<br>parte d         | tomándose las medidas de seguridad necesarias para<br>Je terceros que lo puedan utilizar para finalidades distintas                 |  |  |  |  |  |  |
|     | El responsable de la base de datos es<br>rectificación, actualización, inclusión o s                                              | irección Nacional de Migraci<br>upresión, es Misiones 1513,                                | ón y la<br>según l          | , dirección donde podrá ejercer los derechos de acceso,<br>lo establecido en la LPDP".                                              |  |  |  |  |  |  |
|     | Términos de la cláusula*:                                                                                                    | <ul> <li>Acepto los términos</li> </ul>                                                    |                             |                                                                                                    |  |  |  |  |  |  |
|     |                                                                                                    | <ul> <li>No acepto los términos.</li> </ul>                                                | (No se                      | e enviará el mensaje)                                                                                                    |  |  |  |  |  |  |
|     |                                                                                                    |                                                                                            |                             |                                                                                                    |  |  |  |  |  |  |
|     |                                                                                                    |                                                                                            |                             |                                                                                                    |  |  |  |  |  |  |
| _   | Presentación de Solicitud                                                                                                    |                                                                                            |                             |                                                                                                    |  |  |  |  |  |  |
|     | ¿Usted realiza la solicitud a título persor                                                                                       | nal o para otra persona?                                                                   |                             |                                                                                                    |  |  |  |  |  |  |
|     | Marque una opción*:                                                                                                    | <ul> <li>A título personal</li> </ul>                                                      |                             |                                                                                                    |  |  |  |  |  |  |
|     |                                                                                                    | <ul> <li>Para otra persona</li> </ul>                                                      |                             |                                                                                                    |  |  |  |  |  |  |
|     |                                                                                                    |                                                                                            |                             |                                                                                                    |  |  |  |  |  |  |
|     |                                                                                                    |                                                                                            |                             |                                                                                                    |  |  |  |  |  |  |

En este paso el solicitante deberá seleccionar la opción "Acepto los términos" de la cláusula de consentimiento para poder continuar. Seguidamente el solicitante deberá seleccionar el tipo de presentación de la solicitud:

- A título personal.
- Para otra persona.

#### 2. Ingresar datos de la solicitud

| <b>1</b><br>Cláusula de consentimiento      | 2<br>Ingresar datos de la solicitud                     |
|---------------------------------------------|---------------------------------------------------------|
| Ingresar datos de la solicitud              |                                                         |
| ID trámite*:                                | Los campos indicados con * son obligatorios.<br>36166   |
| Categoria Migratoria Categoría migratoria*: | Seleccionar 🗸                                           |
|                                             |                                                         |
| <u> Volver</u>                              | Q Histórico de Trámites V Guardar y Cerrado Siguiente > |

- **2.1** <u>Categoría Migratoria</u>: deberá ingresar los datos de la solicitud y despliega el campo "Categoría migratoria" el cual es obligatorio, y se visualizarán las siguientes opciones:
  - Refugiado
  - Solicitante de Refugio
  - Residencia Legal DNM / M.RR.EE.
  - Residencia en Trámite DNM
  - Residente Temporario DNM
  - Residente Temporario Mercosur DNM
  - Residencia en Trámite M.RR.EE.

| <b>1</b><br>Cláusula de consentimiento                                                             | 2<br>Ingresar datos de la solicitud                                                                                                    |
|----------------------------------------------------------------------------------------------------|----------------------------------------------------------------------------------------------------|
| Ingresar datos de la solicitud<br>ID trámite*: 3<br>Categoría Migratoria<br>Categoría migratoria*: | Los campos indicados con * son obligatorios.<br>36166<br>Residencia en Trámite DNM 🗸                                                   |
| Información<br>Este no es el trámite que<br>cerrar el trámite que ha                               | e debe efectuar para la categoría migratoria seleccionada. Haga clic en Siguiente para<br>iniciado y ver mpas información relacionada. |
| <u> ≺ Voiver</u>                                                                                   | Q Histórico de Trámites                                                                                                    |

Para los casos:

- Residencia en Trámite DNM
- Residente Temporario DNM
- Residente Temporario Mercosur DNM
- Residencia en Trámite M.RR.EE.

Al seleccionar cualquiera de los casos mencionados, se visualizará el mensaje informativo mostrado.

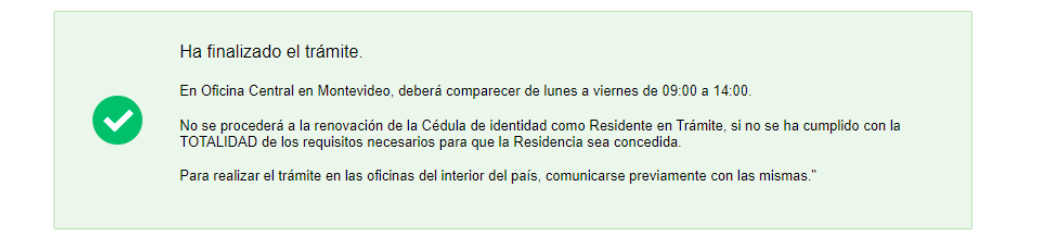

Para el caso Residencia en Trámite DNM le aparecerá el mensaje mostrado, con las indicaciones de lo que debe hacer el Ciudadano para continuar.

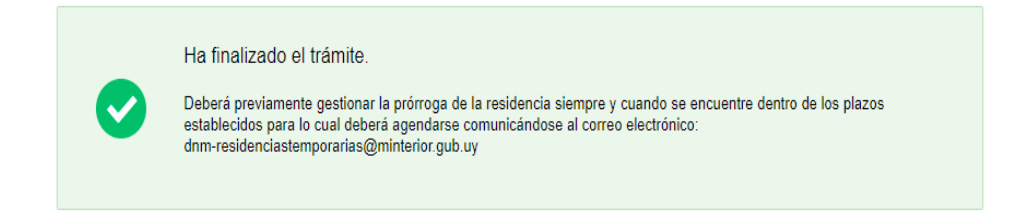

Para los casos de Residente Temporario DNM y Residente Temporario Mercosur DNM, le aparecerá el mensaje mostrado con las indicaciones de lo que debe hacer el Ciudadano para continuar.

| Ha finalizado el trámite<br>En caso de querer renovar su cédula de identidad en trámite y aún no haber recibido ningún correo con la<br>notificación correspondiente sobre la obtención de la calidad como residente legal en el país, deberá enviar un<br>correo electrónico a residencias@mrree.gub.uy con la foto de ambas caras de su documento en adjunto. |
|----------------------------------------------------------------------------------------------------|
|----------------------------------------------------------------------------------------------------|

Para el caso Residencia en Trámite M.RR.EE le aparecerá el mensaje mostrado, con las indicaciones de lo que debe hacer el Ciudadano para continuar.

| <b>1</b><br>Cláusula de consentimiento                                                                                | 2<br>Ingresar datos                                                                                                    | de la solicitud                                                              |
|----------------------------------------------------------------------------------------------------|----------------------------------------------------------------------------------------------------|------------------------------------------------------------------------------|
| Ingresar datos de la solicitud                                                                                        |                                                                                                    |                                                                              |
|                                                                                                    |                                                                                                    | Los campos indicados con * son obligatorios.                                 |
| ID trámite*:                                                                                                    | 36166                                                                                                    |                                                                              |
| Categoría Migratoria                                                                                                  |                                                                                                    |                                                                              |
| Categoría migratoria*:                                                                                                | Refugiado 🗸                                                                                                    |                                                                              |
| Constancia*:                                                                                                    | O Subir archivo                                                                                                    |                                                                              |
| Si usted es SOLICITANTE DE REFUGIO<br>Refugiados (CORE) (secretaria.core@mr<br>que mantiene la categoría de SOLICITAN | O REFUGIADO, deberá comunicarse con la Secreta<br>ree.gub.uy, tel.: 29021010 int. 2224, Colonia 1206) a<br>TE DE REFUGIO O REFUGIADO | aria Permanente de la Comisión de<br>los efectos de obtener la constancia de |

En el caso de que se haya seleccionado en "Categoría migratoria" Refugiado o Solicitante de Refugio, se deberá adjuntar la Constancia.

| Cat | tegoría Migratoria     |                                 |   |
|-----|------------------------|---------------------------------|---|
|     | Categoría migratoria*: | Residencia Legal DNM / M.RR.EE. | ~ |
|     |                        |                                 |   |
|     |                        |                                 |   |

En el caso de Residencia Legal DNM/M.RR.EE. no se solicita ningún documento y avanza con el siguiente bloque de Datos del Titular del Certificado.

| Datos del Titular del Certificado                        |                         |
|----------------------------------------------------------|-------------------------|
| Número de documento de identidad<br>uruguayo a renovar*: | 15218808                |
| Primer nombre*:                                          | ELIZABETH               |
| Segundo nombre:                                          |                         |
| Primer apellido*:                                        | PRIMAPELLIDOdeELIZABETH |
| Segundo apellido:                                        | SEGAPELLIDODEELIZABETH  |
| Fecha de nacimiento*:                                    | 1955-09-06              |
| País de nacimiento*:                                     | Seleccione país         |
|                                                          |                         |

- 2.2 <u>Datos del Titular del Certificado</u>: En el caso de que haya seleccionado "A título personal" los campos se completarán automáticamente consultando DNIC:
  - Documento de Identidad uruguayo por renovar.
  - Primer Nombre.
  - Segundo Nombre.
  - Primer Apellido.
  - Segundo Apellido.
  - Fecha de Nacimiento

El ciudadano deberá ingresar el siguiente dato:

• País de Nacimiento.

En el caso de que el ciudadano haya seleccionado "Para otra persona", deberá completar manualmente todos los campos del bloque Datos del Titular del Certificado.

2.3 Datos del Contacto: Deberá ingresar los siguientes datos:

- Teléfono.
- Otro teléfono.
- Correo Electrónico.

Todos los datos por ingresar son de carácter obligatorio exceptuando: Otro teléfono.

Luego deberá aceptar los términos de validación y notificación para avanzar.

| _             | Identificación del certificado a so            | blicitar                                                                                                    |
|---------------|------------------------------------------------|----------------------------------------------------------------------------------------------------|
|               |                                                | Sicial                                                                                                    |
|               | Oficina donde se solicita*:                    | Seleccionar 👻                                                                                                    |
|               | Nro. de expediente del trámite de residencia*: | Indique el número de expediente de su solicitud de residencia (verificar el reverso de la cédula, donde<br>debe figurar el número de expediente acompañado de D N M o M.RR EE.).<br>Debe ingresar el número de expediente seguido de / y los dos últimos dígitos del año, por ejemplo:<br>123/20 |
|               | Frente y dorso del documento cédula de         | e identidad actual                                                                                                    |
|               | Frente del documento*:                         |                                                                                                    |
|               |                                                | (Formatos permitidos: JPG, JPEG, PNG Y PDF)                                                                                                    |
|               | Dorso del documento*:                          | O Subir archivo                                                                                                    |
|               |                                                | (Formatos permitidos: JPG, JPEG, PNG Y PDF.)                                                                                                    |
|               |                                                |                                                                                                    |
|               |                                                |                                                                                                    |
|               |                                                |                                                                                                    |
| <u>&lt; V</u> | blver                                          | Q Histórico de Trámites V Guardar y Cerrado Siguiente >                                                                                                    |

#### 2.4 Identificación del certificado a solicitar: Se deberá seleccionar:

- Oficina donde solicita el certificado y se desplegará las siguientes opciones:
  - o Oficina Central
  - Inspectoría de Artigas
  - Inspectoría de Bella Unión
  - Inspectoría de Carmelo
  - Inspectoría de Chuy
  - Inspectoría de Colonia del Sacramento
  - Inspectoría de Durazno
  - Inspectoría de Fray Bentos
  - Inspectoría de Maldonado

- o Inspectoría de Melo Acegua
- Inspectoría de Mercedes
- o Inspectoría de Nueva Palmira
- o Inspectoría de Paysandu
- o Inspectoría de Piriapolis
- o Inspectoría de Río Branco
- o Inspectoría de Rivera
- Inspectoría de Salto
- Nro. de expediente del trámite de residencia
- Frente del Documento de Identidad
- Dorso del Documento de Identidad

#### 3. Paso Final

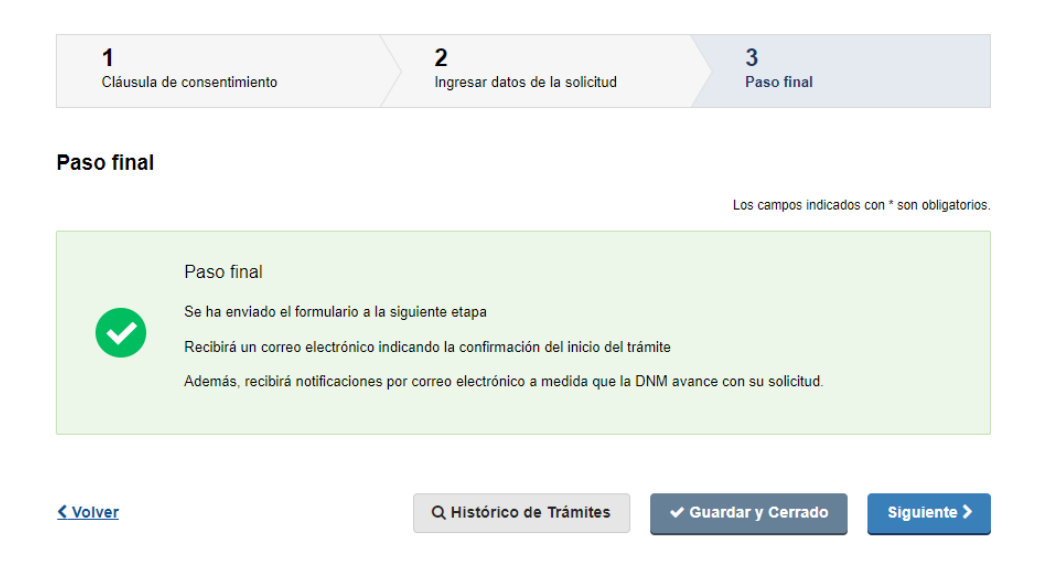

En este paso el solicitante podrá observar el aviso de confirmación mostrado, indicandole que recibirá un correo electrónico de confirmación de inicio del trámite. **3.1** <u>Aviso de Finalización</u>: En este paso el solicitante tendrá el aviso que se envia a la siguiente etapa y debe darle click a Finalizar.

#### III. Modificar solicitud - Solicitante

| Listado de trámites   | Trár  | Trámites en bandeja de entrada                            |                             |           |                         |                                 |                   |  |
|-----------------------|-------|-----------------------------------------------------------|-----------------------------|-----------|-------------------------|---------------------------------|-------------------|--|
| Bandeja de entrada    |       |                                                           |                             |           |                         |                                 | Búsqueda avanzada |  |
| Sin asignar           |       |                                                           |                             |           |                         |                                 |                   |  |
| Mis trámites          | ld    | Nombre                                                    | Etapa                       | Documento | Modificación            | Vencimiento                     | Acciones          |  |
| Reportes de trámites  | 34689 | Certificado Migratorio para<br>Renovación de Documento de | Complementar<br>información | 15218808  | 29.mar.2023<br>12:16:44 | vie 28 abr 2023<br>00:00:00 -03 | C Realizar        |  |
| Trámites de Ciudadano |       | luenauau                                                  |                             |           |                         |                                 |                   |  |

Esta tarea solo se ejecuta en caso de que el funcionario indique observaciones en la tarea revisar solicitud. El trámite volverá a su bandeja de entrada para realizar dicha tarea.

#### 1. Motivos de devolución

| <b>1</b><br>Comentarios del<br>funcionario             | 2<br>Resoluc              | ión           | 3<br>Datos de | la solicitud | 4<br>Paso       | Final                     |
|--------------------------------------------------------|---------------------------|---------------|---------------|--------------|-----------------|---------------------------|
| Comentarios del funcio                                 | nario                     |               |               |              |                 |                           |
| Comentarios del funcion<br>Motivos de devolución del t | ario<br>trámite*: Falta d | locumento x   |               | Los c        | ampos indicados | s con ~ son obligatorios. |
|                                                        |                           |               |               |              |                 | 11                        |
|                                                        |                           | Q Histórico d | le Trámites   | ✔ Guardar y  | Cerrado         | Siguiente >               |

#### 1.1

<u>Comentarios del funcionario</u>: Se muestra el campo en modo lectura y el ciudadano podrá visualizar las observaciones realizadas por el funcionario para corregir lo que corresponda.

#### 2. Resolución

| 1<br>Comentarios del funcionario   | <b>2</b><br>Resolución | 3                      | )<br>atos de la solicitud | 4<br>Pase          | o Final                   |
|------------------------------------|------------------------|------------------------|---------------------------|--------------------|---------------------------|
| Resolución                         |                        |                        |                           |                    |                           |
|                                    |                        |                        | Lo                        | is campos indicado | os con * son obligatorios |
| Respuesta ciudadano                |                        |                        |                           |                    |                           |
| ¿Desea continuar con el trámite?*: | 🔿 Si                   |                        |                           |                    |                           |
|                                    | O No                   |                        |                           |                    |                           |
|                                    |                        |                        |                           |                    |                           |
|                                    |                        |                        |                           |                    |                           |
| <u> </u>                           | •                      | Q Histórico de Trámito | es 🗸 🗸 Guarda             | r y Cerrado        | Siguiente 🗲               |

**2.1 Respuesta al Ciudadano:** En este paso se le hace la pregunta al ciudadano, "¿Desea continuar con el trámite?", le apareceran las opciones:

- Si: seleccionando esta opción avanza con el trámite.
- No: seleccionando esta opción finaliza el trámite.

### 3. Datos de la solicitud

| 1<br>Comentarios del funcionario                         | <b>2</b><br>Resolución   | <b>3</b><br>Datos de la solicitud | 4<br>Paso Final                         |
|----------------------------------------------------------|--------------------------|-----------------------------------|-----------------------------------------|
| Datos de la solicitud                                    |                          | Los c                             | ampos indicados con * son obligatorios. |
| ID trámite*:                                             | 36166                    |                                   |                                         |
| Categoría Migratoria                                     |                          |                                   |                                         |
| Categoría migratoria*:                                   | Residencia Legal DNM / N | M.RR.EE.                          |                                         |
|                                                          |                          |                                   |                                         |
| Datos del Titular del Certificado                        |                          |                                   |                                         |
| Número de documento de identidad<br>uruguayo a renovar*: | 15218808                 |                                   |                                         |
| Primer nombre*:                                          | ELIZABETH                |                                   |                                         |
| Segundo nombre:                                          |                          |                                   |                                         |
| Primer apellido*:                                        | PRIMAPELLIDOdeELIZAB     | ЕТН                               |                                         |
| Segundo apellido:                                        | SEGAPELLIDODEELIZABE     | тн                                |                                         |
| Fecha de nacimiento*:                                    | 06-09-1955               |                                   |                                         |
| País de nacimiento*:                                     | Uruguay                  | ~                                 |                                         |
|                                                          |                          |                                   |                                         |

En este paso el Ciudadano puede observar todos sus datos y editar lo que corresponda según lo observado por el funcionario en el paso anterior. A efectos de este documento, sólo se muestra la primera imagen de manera ilustrativa. Para continuar deberá presionar "Siguiente".

4. Paso Final

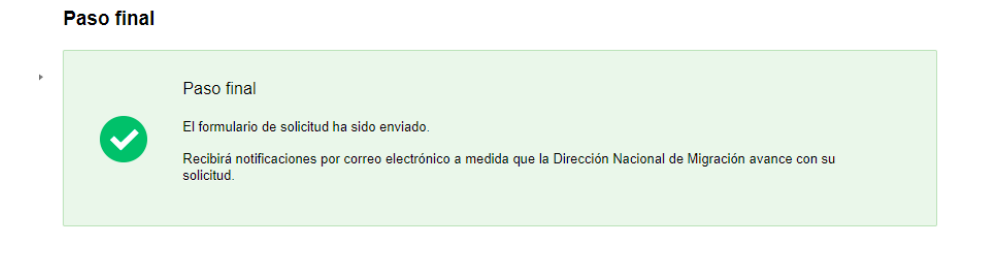

#### **<** Volver

**4.1** <u>Aviso Paso Final</u>: En este paso se le informa al ciudadano que recibirá un correo electrónico con la confirmación del trámite e igualmente las notificaciones de DNM con el avance de la solicitud.

| Listado de trámites   | Trámites en bandeja de entrada |                                                            |                    |           |                         |                 |            |  |
|-----------------------|--------------------------------|------------------------------------------------------------|--------------------|-----------|-------------------------|-----------------|------------|--|
| Randeja de entrada    |                                | Ringonda avergada                                          |                    |           |                         |                 |            |  |
| Sin asignar           |                                |                                                            |                    |           |                         |                 | eccela -   |  |
| Mis tramites          | M                              | Nombre                                                     | Etapa              | Documento | Modificación            | Vencimiento     | Acciones   |  |
| Reportes de trâmites  | 34689                          | Certificado Migratorio para<br>Desumentes de Desumentes de | Pager solicitud de | 15218808  | 29 mar 2023<br>12 46 23 | vie 28 abr 2023 | Gr Realbar |  |
| Trâmites de Cludadano |                                | Identidad                                                  |                    |           |                         |                 | Comments   |  |

El Ciudadano para continuar con el trámite deberá volver a su bandeja de entrada y hacer clic en realizar.

# 1. Respuesta Ciudadano:

|                                    |      |                         | Los campos indicado | s con * son obligatorios. |
|------------------------------------|------|-------------------------|---------------------|---------------------------|
| — Respuesta ciudadano ———          |      |                         |                     |                           |
| ¿Desea continuar con el trámite?*: | 🔿 Si |                         |                     |                           |
|                                    | O No |                         |                     |                           |
|                                    |      |                         |                     |                           |
|                                    |      |                         |                     |                           |
|                                    |      | Q Histórico de Trámites | ✓ Guardar y Cerrado | Siguiente >               |

En este paso se le hace la pregunta al ciudadano, "¿Desea continuar con el trámite?", le apareceran las opciones:

- Si: seleccionando esta opción avanza con el trámite.
- No: seleccionando esta opción finaliza el trámite.

#### 2. Pago del trámite

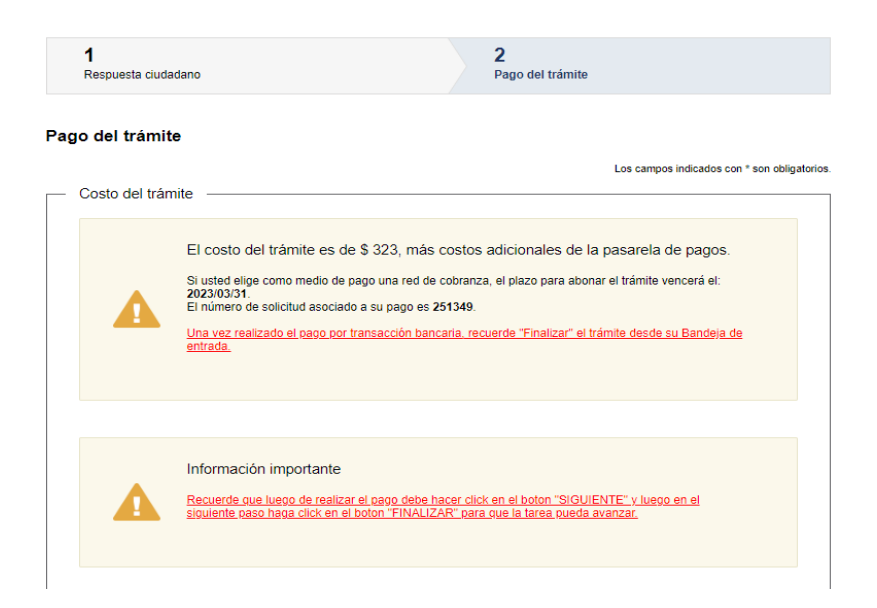

Para realizar el pago debe presionar el botón "Realizar Pago"

Realizar pago

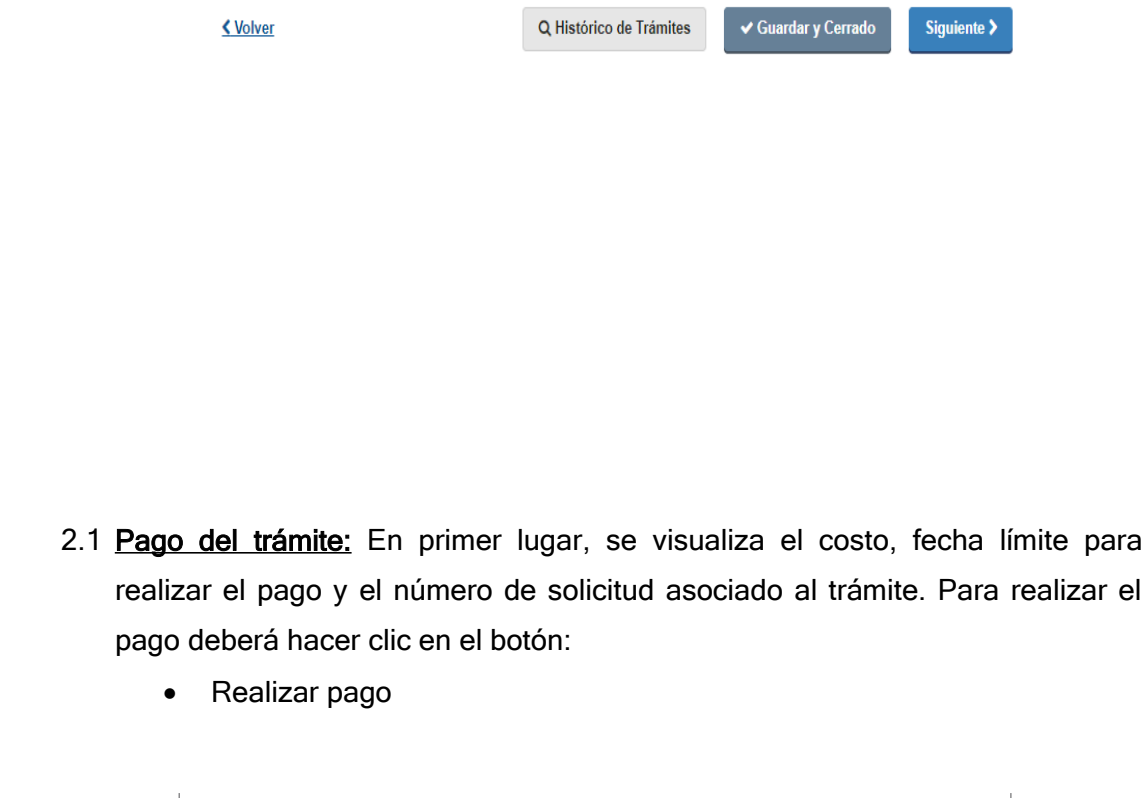

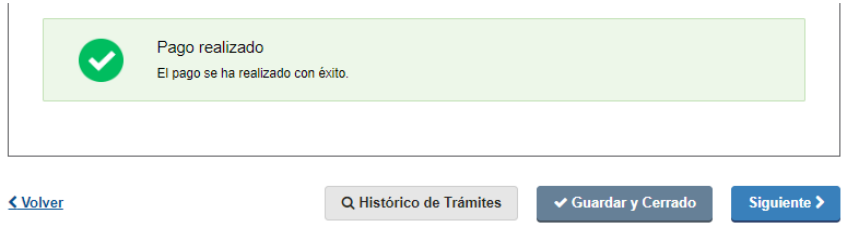

2.2 Aviso Pago realizado: Una vez realizado el pago, se muestra un cartel informativo con el mensaje "Pago Realizado". Para continuar deberá presionar "Siguiente".

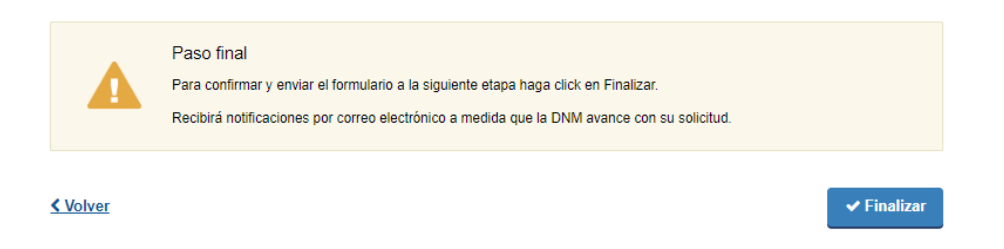

2.3 Aviso Paso Final: En este paso el ciudadano deberá hacer clic en el botón "Finalizar". De esta manera su trámite avanzará a la siguiente etapa.